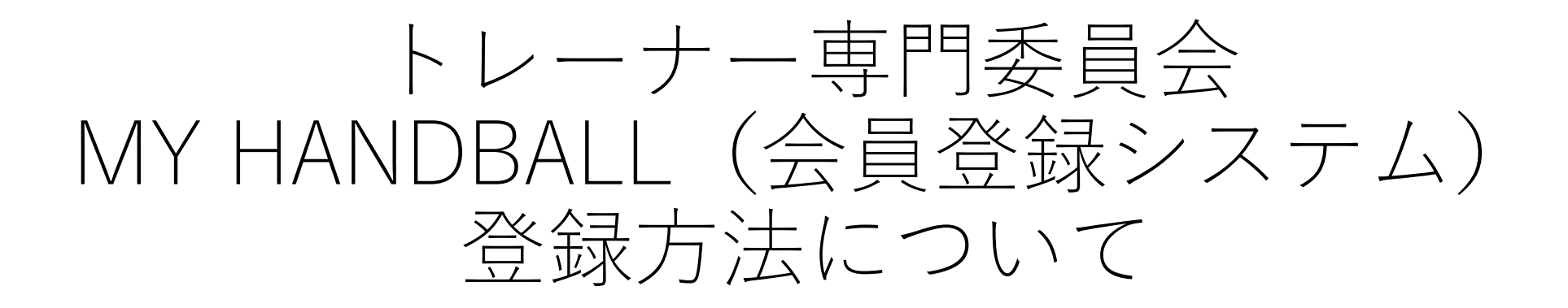

公益財団法人日本ハンドボール協会 トレーナー専門委員会

# MY HANDBALL登録の流れ

① 新規登録 もしくは 仮会員の本登録

MY HANDBALLの登録が初めての方

所属チームでチーム登録はしているので 会員IDはあるがログインID(メールアドレス) が未登録の方

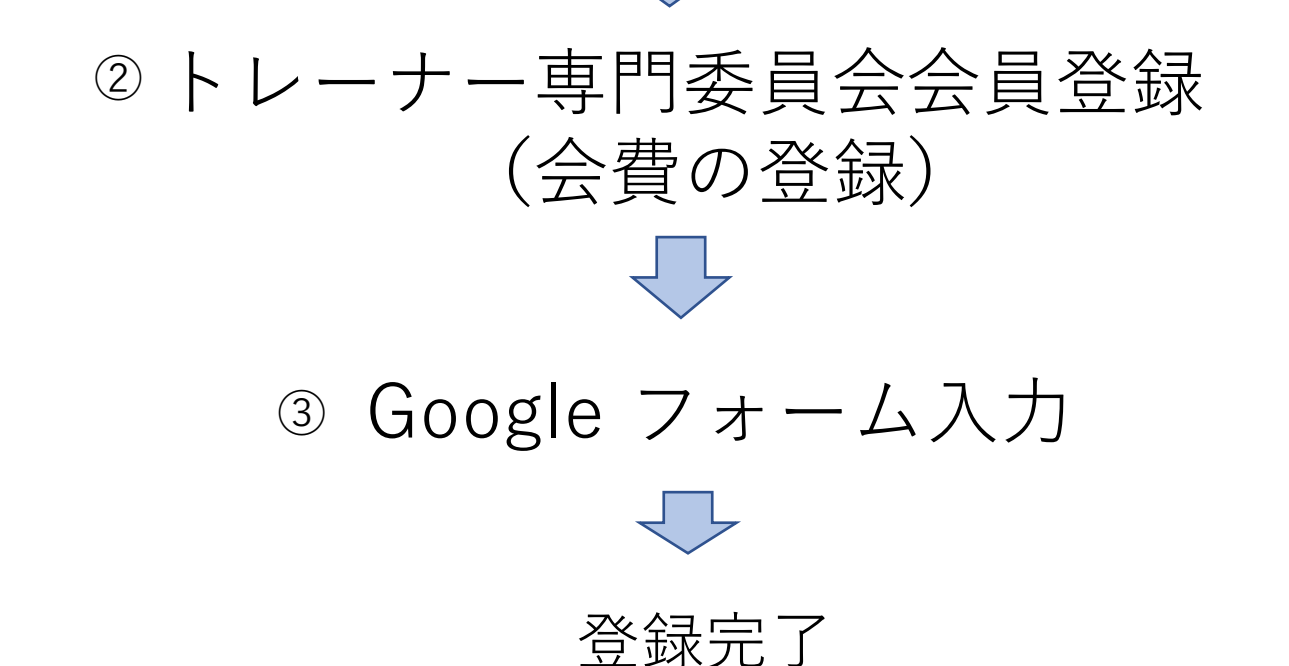

## <u>新規の方の登録方法</u>

(1)

### 会員専用サイト<u>https://handball.sportscom.jp/#/</u> を表示し、新規会員登録のボタンをクリックします。

<パソコン画面(例)>

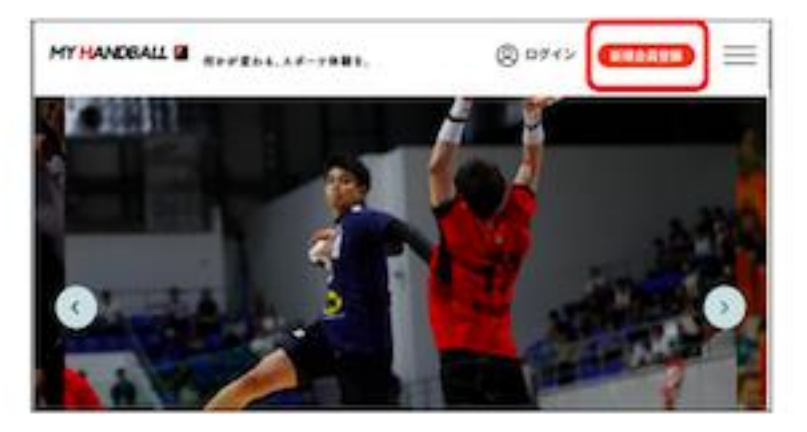

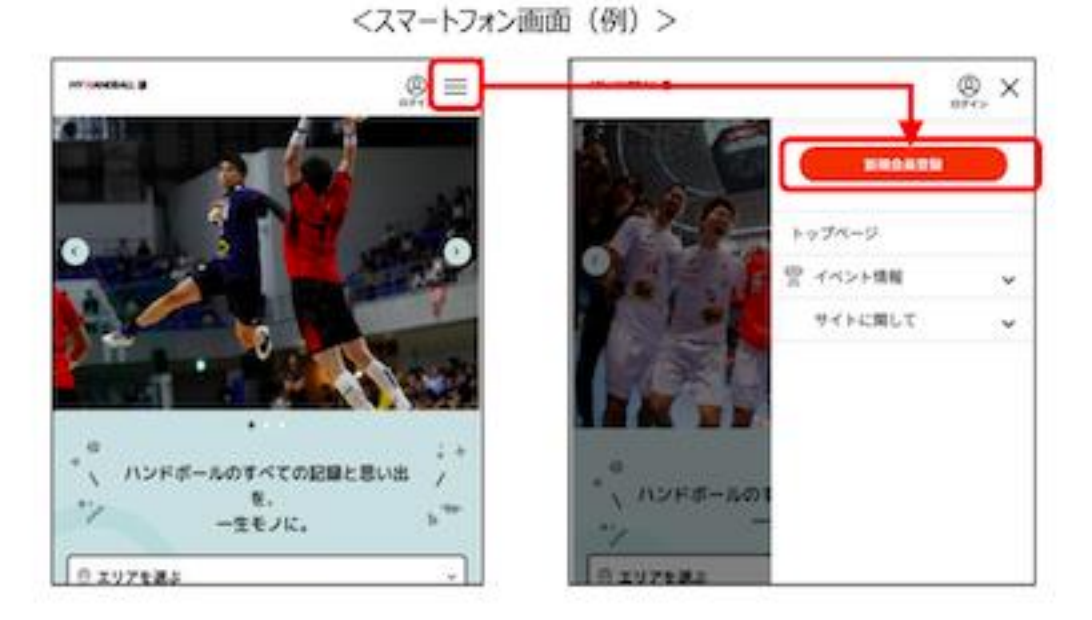

| 2 | 会員規約が表示されますので、内容を読み同意であれば同意ボタ<br>同意できない場合は戻るボタンをクリックします。<br>*規約は最後までスクロールしないと、同意ボタンはクリックで<br>様になっております。<br>同意ボタンをクリックすると、会員登録用のメールアドレスの入<br>が表示されます。 |                                            |  |
|---|----------------------------------------------------------------------------------------------------|--------------------------------------------|--|
|   | 5/52                                                                                                    | 会民境的                                       |  |
|   |                                                                                                    | 下記境的をご確認の上、登録手続きにお進みください。<br>入会機府          |  |
|   |                                                                                                    | NUMBER OF-DISON COMMENDED ON THE PARTY AND |  |

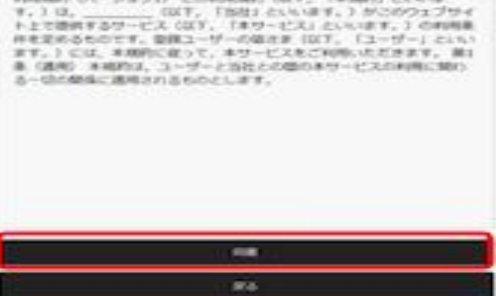

会員登録用のメールアドレスを入力し、送信ボタンをクリックします。

|   | -                                                                   |
|---|---------------------------------------------------------------------|
| 2 | メールアドレスを入力                                                          |
| × | ールアドレス                                                              |
| ٠ | メールアドレスは(19インロとしてお明いとします。                                           |
| • | 建築メール対象によりドメイン指定をされている内は<br>@mail.sportscom.devを学信ドメインに追加してくた<br>い。 |
| ÷ | カされたメールアドレスに確認メールをお送りしま<br>-                                        |
| - | 料理時時間メールの活気                                                         |

入力いただいたメールアドレスにメールが送信されます。

| ų | 在、荷食録の状態です。                                      |
|---|--------------------------------------------------|
| X | 力されたメールアナレス地に非整備のメールを送信しまし                       |
| × | ールに配置したい私をクリックのうえ、低けてお手続きくだい。                    |
| • | 6時間以内に手続きが充了しない場合、ご入力いただいた場<br>結は無効となります。        |
| • | ご利用の構構によっては送原メールとして受信されている可<br>解性もありますのでご注意ください。 |

## ③ メール本文に記載されているURLをクリックします

【公益財団法人日本ハンドボール協会】会員仮登録完了 MMRANER Normply handballgmail.aportscom.dex 10.00.4 10.00.4 1

#### 表示されたページに会員情報を入力してください。必須項目以外は任意入力となります。 入力が完了しましたら、確認ボタンをクリックし内容をご確認ください。

| and the second second                                                                                                    |                                                                                                    |
|----------------------------------------------------------------------------------------------------|----------------------------------------------------------------------------------------------------|
| aa 💼                                                                                                    |                                                                                                    |
|                                                                                                    |                                                                                                    |
| 86 (29.871 C                                                                                                    |                                                                                                    |
| =-                                                                                                    | **                                                                                                    |
| XXX (074)                                                                                                    | 461                                                                                                    |
| /0.9-> (80%) E                                                                                                    | •                                                                                                    |
| **                                                                                                    |                                                                                                    |
| D                                                                                                    |                                                                                                    |
|                                                                                                    |                                                                                                    |
| 27-12-8912-21-0<br>27-12-8912-210-210<br>- 12-80-82-21-12-0<br>- 12-90-892-21-02-0<br>12-90-892-21-02-0                                                                                                    | LER, EFFLERING,<br>/EA<br>DOLDOCTERTE,                                                                                       |
| 29 - CARPALINO<br>29 - CARPANIALINO<br>20 - CARPANIALINO<br>20 - CARPANIALI | 1884, 1877/1884/17404,<br>(724<br>2003/00/2910.178,<br>20                                                                    |
|                                                                                                    | алаа, што"ала стала,<br>(та<br>холлоостицата,<br>ма                                                                          |
| 27 - Caldena C 100<br>27 - Caldena C 100<br>29 - Cale 29 - 200 - 10<br>1000 - 80 - 100<br>2000 - 80 - 100<br>2000 - 80 - 100<br>2000 - 80 - 100<br>2000 - 80 - 100<br>2000 - 100 - 100<br>2000 - 100 - 100                                                                                                    | 10804. UT-1284.17.00.<br>(Els<br>1004000/1912.17.<br>10<br>11                                                                |
| 27 - Caldena 2760<br>27 - Caldena 2760<br>27 - Caldena 2760<br>1000 Biller - Cald<br>1000 Biller - Cald<br>1000 Biller - Ca                   | 2002. UTT200.TX.<br>(FA<br>(FA<br>0<br>0<br>0<br>1<br>                                                                       |
| 27 - California C Tris<br>27 - California C Tris<br>28 - California C Tris<br>28 - California C Tris                                                                            | 2002.07/200170.<br>(FA<br>(FA<br>0<br>0<br>0<br>0<br>0<br>0<br>0<br>0<br>0<br>0<br>0<br>0<br>0<br>0<br>0<br>0<br>0<br>0<br>0 |
|                                                                                                    | 2002.07/20170.<br>(Fa<br>(Fa<br>0<br>0<br>1 - • 0<br>1<br>1 - • 0                                                            |

(4)

| RANK DOMIN     |           |   |      |   |
|----------------|-----------|---|------|---|
| •0.            |           |   |      |   |
|                |           |   | 1000 |   |
|                |           |   |      |   |
|                |           |   | beg. |   |
|                |           |   |      |   |
| 0.6498.0       | The owner |   |      |   |
| 1.0-0-0-02     |           |   |      |   |
|                |           |   |      |   |
|                |           |   |      |   |
|                |           |   |      |   |
| 0.000          |           |   |      |   |
|                |           |   |      |   |
| a a second     |           |   |      |   |
|                |           |   |      |   |
|                |           |   |      |   |
|                |           |   |      |   |
|                |           |   |      | _ |
| and the second |           |   |      |   |
|                |           |   |      |   |
| 0.000          |           |   |      |   |
|                |           |   |      |   |
| 100 F 1.000    |           |   |      |   |
|                |           | - |      |   |
| a guiden       |           |   |      |   |
|                |           |   |      |   |
|                |           |   |      |   |

### 登録が完了すると、以下メールが送信されます。

| 【公益財団法人日本ハンドボール協会】                                                                                                    | 会員登録が完了しました    |
|----------------------------------------------------------------------------------------------------|----------------|
| 受信トレイエ                                                                                                    |                |
| and have been the state of the sector of the                                                                                                    |                |
| To B39 -                                                                                                    | - 8. 20 (0. 2) |
| <b>半戶六部種</b>                                                                                                    |                |
| の資料的法人日本ハンドボール協会での会員登録が完了しました。                                                                                                    |                |
| は下よりアクセスし、 サイトにログインしてください。                                                                                                    |                |
| https://handball.sportscom.dev/Wlopin                                                                                                    |                |
| THE REPORT OF THE PARTY OF THE PARTY OF THE |                |
| ※このメールは自動的に送信されています。 返信はできません。                                                                                                    |                |

#### これで会員登録が完了しました。

🔺 🗥 会員登録をしただけでは、各協会に所属したことにはなりません。

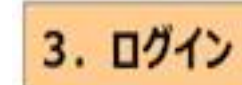

(5)

TOP画面のログインボタンをクリックします。

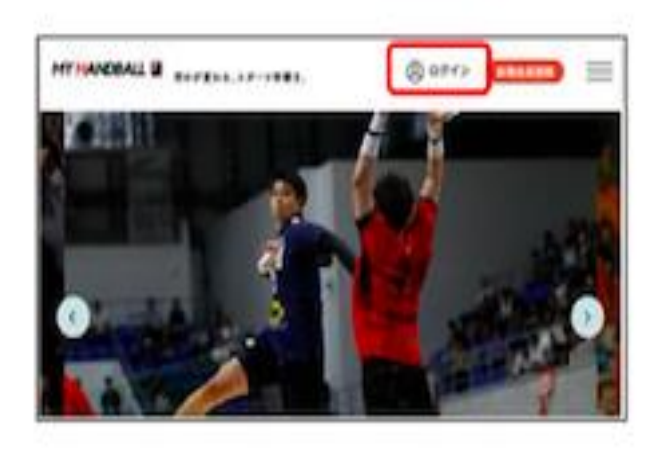

### 認証画面が表示されます。

登録したメールアドレス、バスワードを入力し、ログインボタンをグリックします。

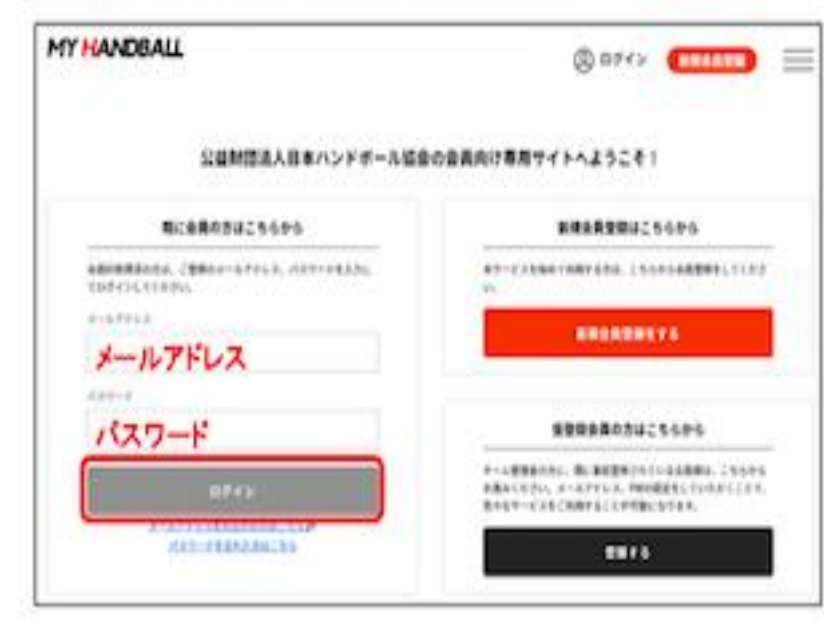

ログインすると、会員様向けメニューが表示されます

(6)

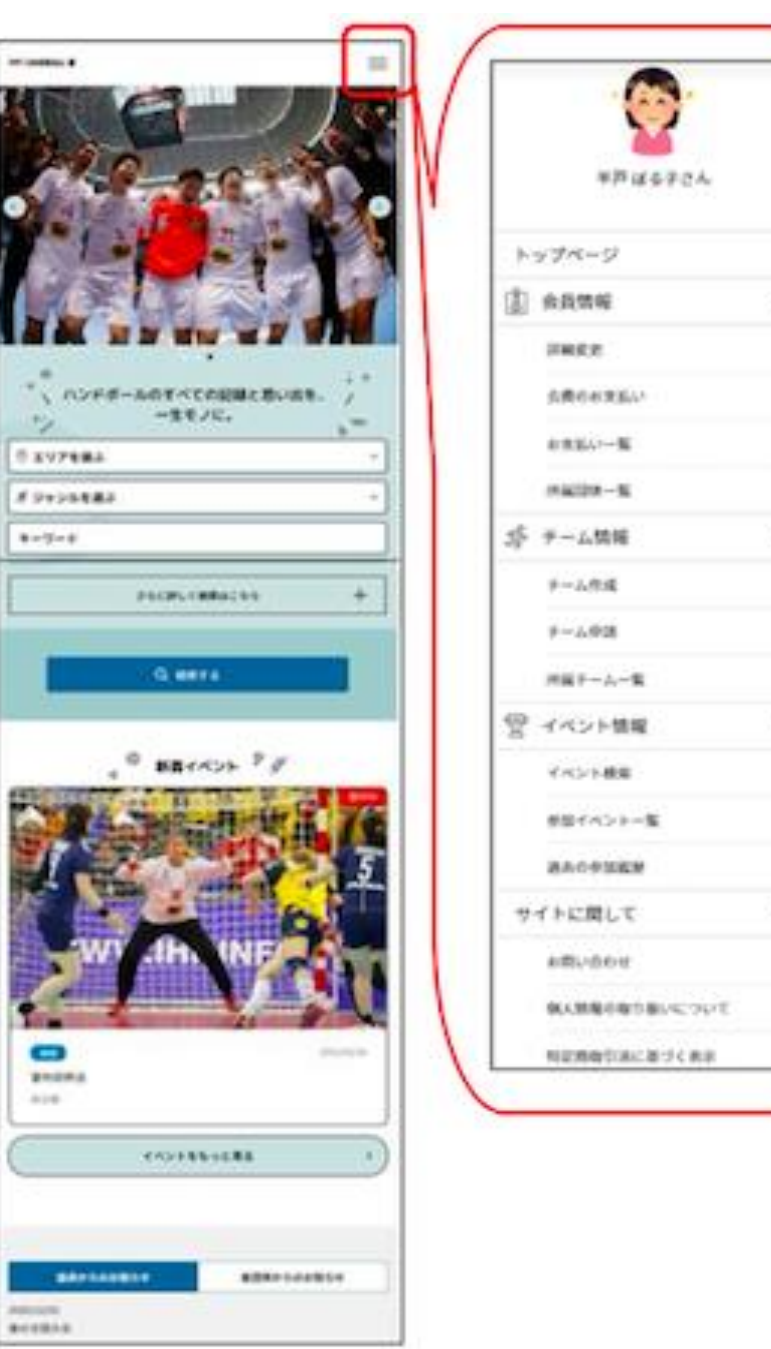

A

- 3

- 5

>

A

>

>

~

ъ

5

- 3-

~

5

5

#### 仮登録会員の方の登録方法 (1)

## **仮登録会員**の方は下記手順で本登録をしてください。「新規会員登録」ではありません!

※仮登録会員とは:チーム管理者によって会員登録されたメンバーの方です。会員IDは発行されていますが、ログインID(メールアドレ ス)が未登録のため、ログインできるようにするための操作(=本登録)が必要です。

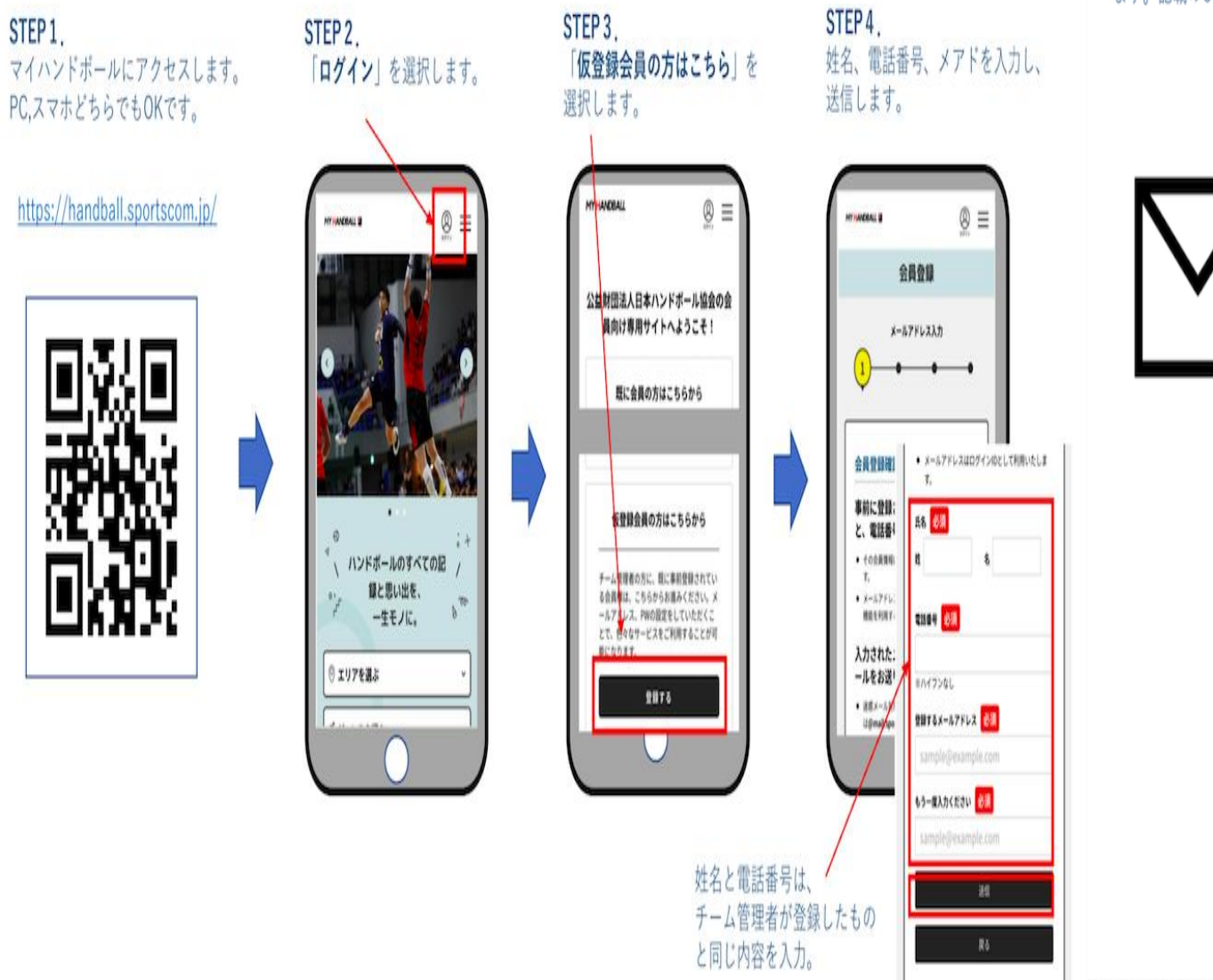

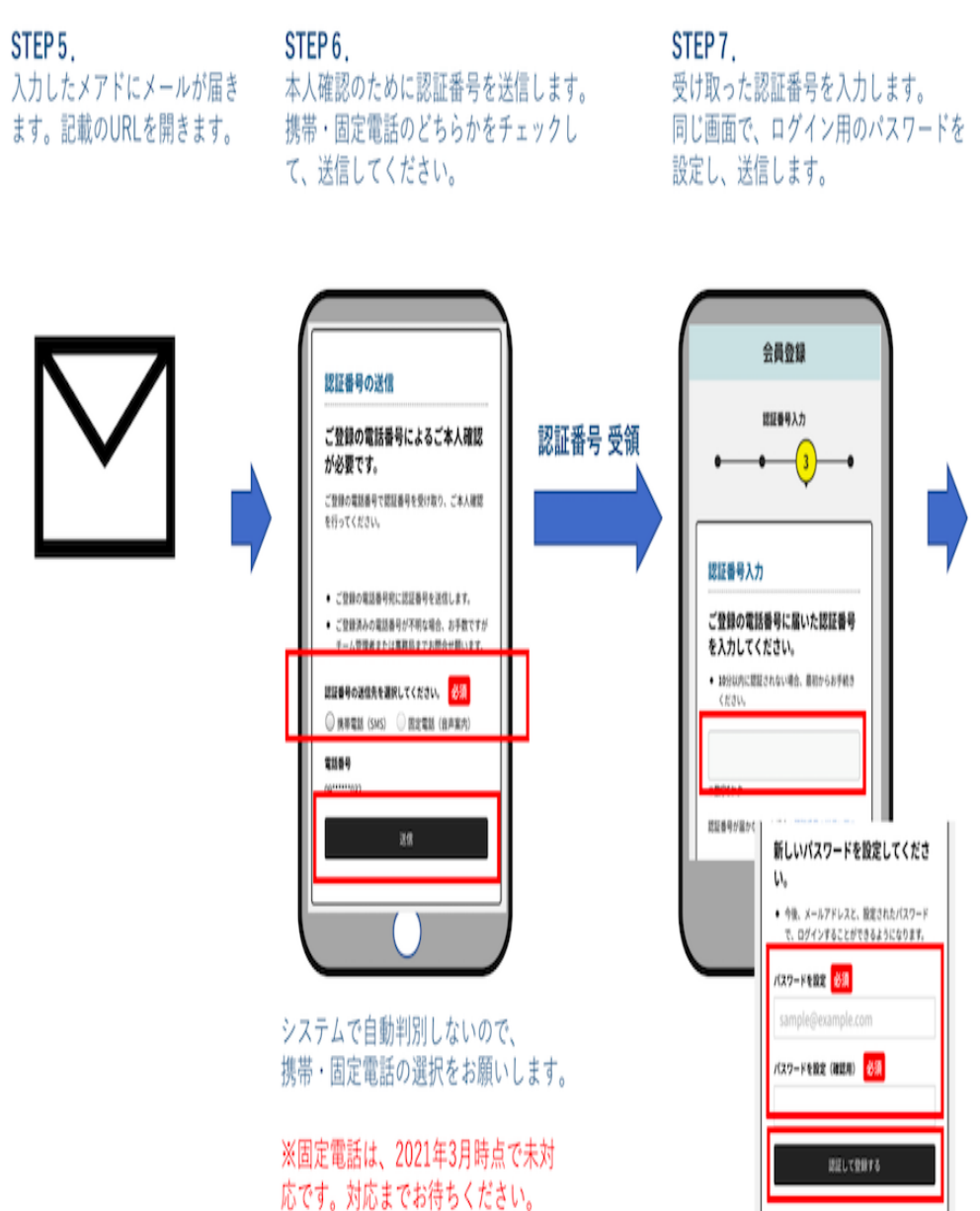

STEP 5

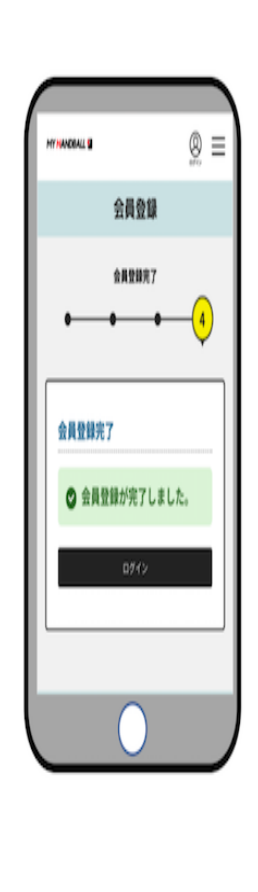

本登録完了 設定したメールアドレスと パスワードでログインして ください。

## 2 トレーナー専門委員会登録について

メニュー画面より会員会費 (本人)のお支払いを選択

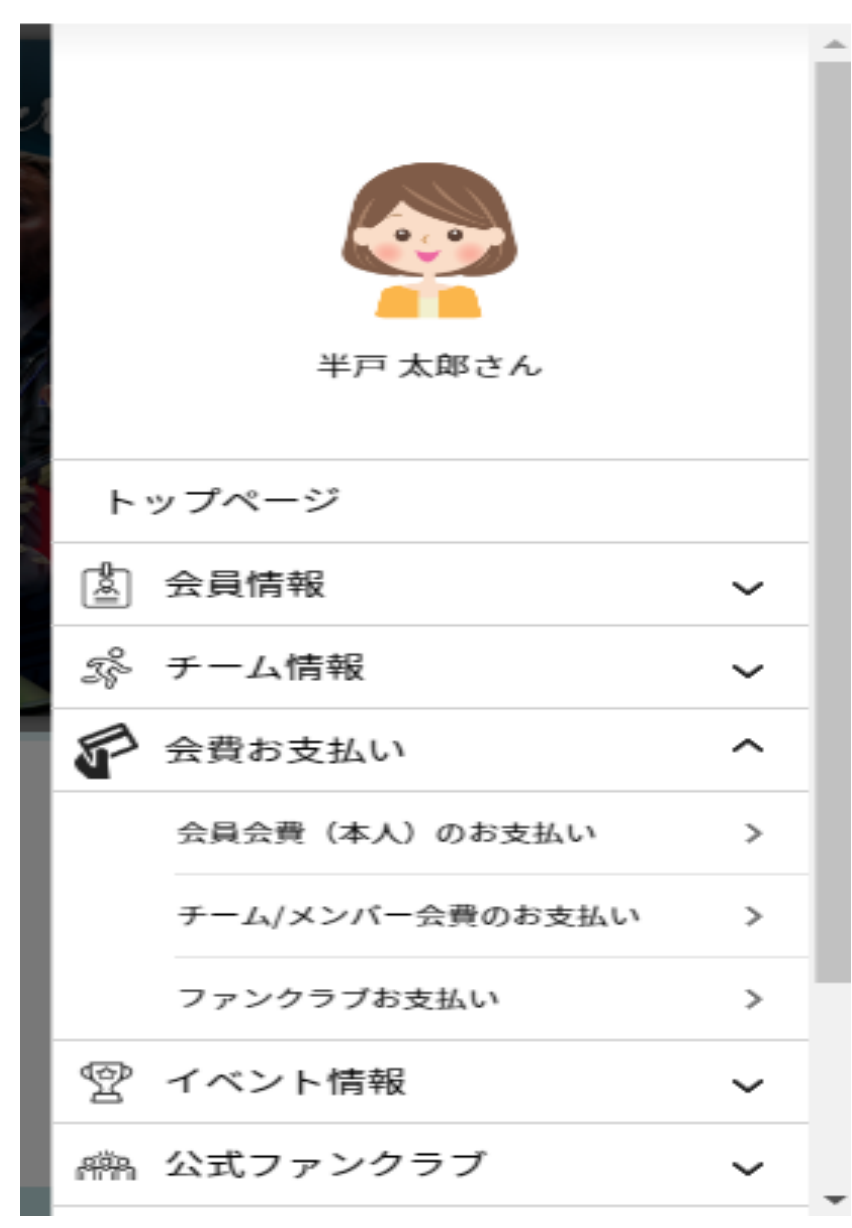

### プルダウンからトレーナーを選択 \*都道府県は選択しないで下さい

## 団体を検索して選択

登録する団体を検索します。 条件を入力し、「検索」ボタンを押してください。 プルダウンの下向き矢印を押しても反応しない場合には、少しずらして再度押してみてください。

### 競技団体を検索

必ず検索条件を入れてください。検索結果が多すぎると処理に時間がかかります。 (エラーとなった場合は、検索条件を入れてやり直してください。)

V

チーム区分

#### 登録する都道府県協会の所在地

※検索結果では、選択したチーム区分を含む会費が全て表示されます。

トレーナー

選択してください ~

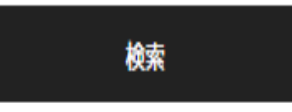

トレーナー専門委員会登録について

プルダウンを開いて2024年度トレーナー専門委員会 登録を選択します (登録料は0円です)

## 1件の検索結果

登録する団体の団体名、年度、会費の種類をよくお確かめのうえ、プルダウンの中からお支払いする会費を選択してください。 同じチーム区分の異なる2チームに役員登録の場合(例:2つのリージョナルチームでチーム役員を兼務、など)、2チーム目の登録は「チ ーム役員2チーム目」を選択してください。同一校の男女チームの役員兼務は、一方のみお支払いで結構です。 ※以下の金額の他に別途システム利用料がかかります。

トレーナー専門委員会 登録
2024年度トレーナー専門委員会 登録
トレーナー専門委員会 登録
0円
次へ (会費内訳確認)

戻る

| <b>MNAA</b>                                  |                   |     |
|----------------------------------------------|-------------------|-----|
| トレーナー専門委員会 登録                                |                   | 0円  |
| 「トレーナー専門委員会 登録」の会費をお<br>マへ を押してお支払いに進んでください。 | 支払いいただく場合は、       |     |
| 会員規約と異なる規約がある場合、画面上<br>同一の場合は、規約の確認画面はスキップ   | に表示されます。<br>ざれます。 |     |
| ※以下の金額の他に別途システム利用料が                          | かかります。            |     |
| 会費の内訳                                        |                   |     |
| 日本ハンドボール協会 (縲続)                              |                   | 0円  |
|                                              |                   | 000 |

確認画面より「次へ」を選択します

## <u>トレーナー専門委員会登録について</u>

## お申し込みが完了となります

#### お支払い方法の選択

#### 以下の内容をご確認いただき、お支払をお願いします。

| お支払い内容                                                                              |                           |        |    |  |
|-------------------------------------------------------------------------------------|---------------------------|--------|----|--|
| 日本ハンドボール協会 (編続)                                                                     |                           |        | 야명 |  |
| トレーナー専門委員会                                                                          |                           |        | 0円 |  |
| システム利用料                                                                             |                           |        | 0円 |  |
|                                                                                     | t                         | 3支払い金額 | 0円 |  |
| お支払い手数料(システム利用料)につい<br>手数料額はお支払い方法により異なるため、お支<br>洋細は「?」マークをクリックしてください <sup></sup> ∅ | 【<br>払い方法選択後の確認面面に表示されます。 |        |    |  |
| お支払い方法を選択してください。                                                                    |                           |        |    |  |
| • 無料                                                                                |                           |        |    |  |

#### 無料でのお申し込みとなります。

お申し込み完了は、お申し込み完了メールにてご案内いたしますので、迷惑メール対策により、ドメイン指定をされている方は @mail.sportscom.devを 受信ドメインに追加してください。 (郵送はございませんので、ご了承ください。)

よろしければ「お申し込み完了」ボタンを押してください。

お支払いに関してのご質問事項は、こちらをご参照ください。

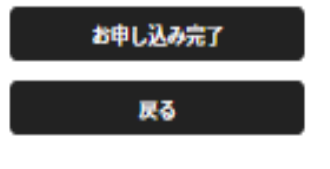

## 「無料」にチェックをして完了ボタンを押します

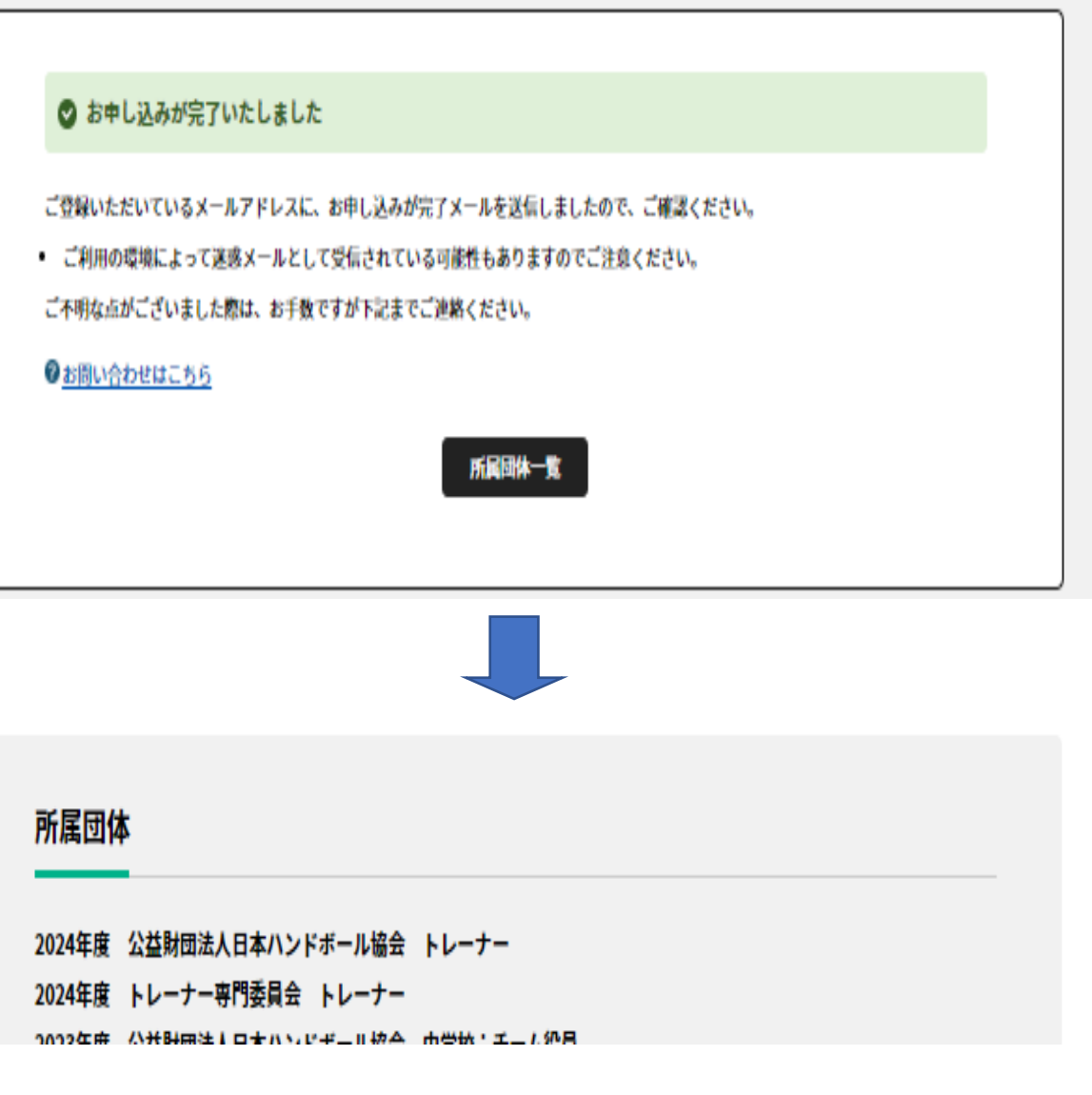

デジタル会員証に追加されます

### ①新規登録or仮会員の本登録→②トレーナー専門委員会(会費)の登録

### 以上にてMY HANDBALLの登録は終了になります

## 最後にGoogleフォームの登録をお願い致します

<u>3</u> <u>Googleフォームの入力について</u>

MY HANDBALLでは登録できない委員会管理に必要な追加項目をGoogleフォームにてご入力をお願い致します

Googleフォームは<u>こちら</u>をクリック

1~3の手続きにてトレーナー専門委員会の全ての登録が完了となります

今後、住所やメールアドレス・保有資格などの変更がございましたら MY HANDBALLまたはGoogleフォームにて各自で変更手続きをお願い致します

> ご不明な点がございましたら下記までご連絡下さい。 トレーナー専門委員会事務局 岩谷 E-mail kominako07@gmail.com